## OK엣지 브라우저 플러그인 설치 매뉴얼

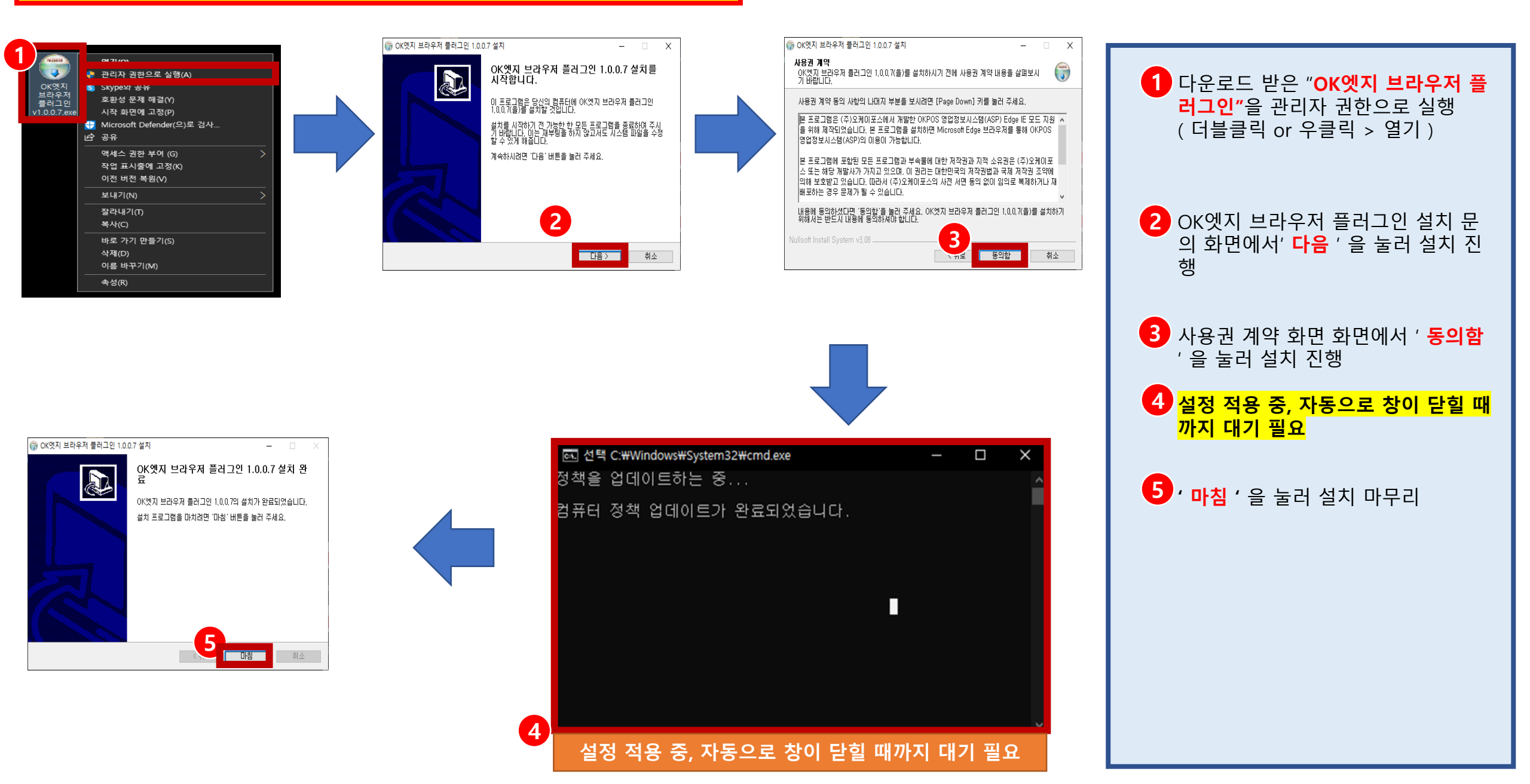

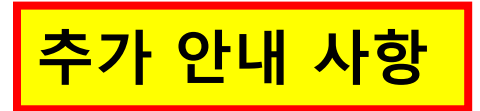

| (강 OK앳지 브라우저 플러그인 1.0.0.7 설치                                           |     |
|------------------------------------------------------------------------|-----|
| <b>설치중</b><br>OK엣지 브라우저 플러그인 1.0.0.7(을)를 설치하는 동안 잠시 기다려 주세요.           |     |
| 실행 <u>; "c:₩Program Files₩EdgeleModeSetting₩EdgeleModeSetting exe"</u> |     |
| EdgeIeModeSetting                                                      |     |
| 대 :<br>압력<br>실형 🛕 이 PC는 기존 인터넷 익스플로러를 사용하여 ASP 사용이 가능합                 | цц. |
|                                                                        | 확인  |
|                                                                        |     |
| Nullsoft Install System v3,08                                          |     |
| (뒤로) 다음>                                                               | 취소  |
| Windows 7 이하 OS 설치 화면                                                  |     |

1. Windows 7이하 OS는 "OK엣지 브라우저 플러그인"이 설치 되지 않습니다. (Windows 7, XP는 기존 IE11로 ASP(영업정보시스템)사 용이 가능합니다.

 "OK엣지 브라우저 플러그인" 설치 후 Edge 브라우저를 통해 ASP( 영업정보시스템 )사용 시 추가로 팝업 되는 화면은 IE11 브라우저로 표시될 수 있습니다.
(해당 PC의 IE11 프로그램이 활성화 여부에 따라 달라질 수 있습니다.)